## Language Definition Tool Instructions

Access the tool through this link: <u>https://xlcpu.disi.unitn.it:30586/</u>

You can access this tool only if you are connected using the UniTn network (use VPN if you are outside the university).

Set the IDs range for your project as indicated by the following table.

| Project assigned                                         | Concept range (LD phase) |
|----------------------------------------------------------|--------------------------|
| 1 - Trentino Territory & Transportation                  | 10000-11000              |
| 11 - DISI Student Lives & Points of interest in Trentino | 11001-12000              |
| 7 - Weather and climate change in Trentino               | 12001-13000              |
| 10 - Sports Facilities & Transportation in Trentino      | 13001-14000              |
| 2 - Trentino Territory & Tourism Facilities              | 14001-15000              |
| 6 - Trentino Territory & Education Facilities            | 15001-16000              |
| 5 - Trentino Transportation & Education Facilities       | 16001-17000              |
| 3 - Trentino Territory & Health Facilities               | 17001-18000              |

Be sure that every time you are using the tool (if you need to stop the work and restart it in a future moment) the range and the current available ID are properly set.

Now you can start to search and define formally the concepts of your project (domain), thus creating your domain language!